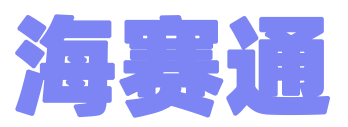

# 赛事申报操作说明

#### 【海南省2023年琼澳交流体育赛事活动申报】

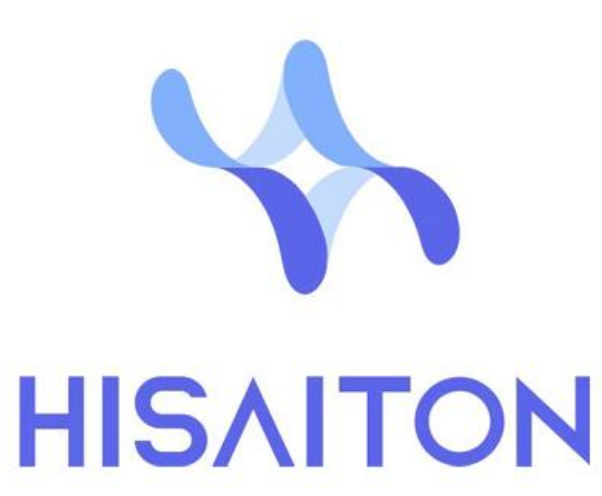

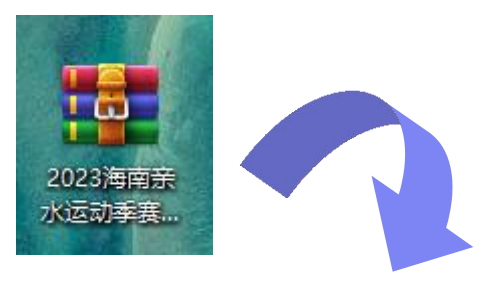

#### 将所有材料打包成".zip" 格式的压缩包

## 第一步: 打包材料文件

| 名称                      | 修改日期             | 类型         | 大小    |
|-------------------------|------------------|------------|-------|
| 回 1.赛事 (活动) 方案          | 2023/02/02 12:24 | DOC 文档     | 24 KB |
| 回 2.赛事 (活动) 经费预算        | 2023/02/02 12:25 | DOC 文档     | 24 KB |
| 回 3.赛事 (活动) 医疗保障方案      | 2023/02/02 12:25 | DOC 文档     | 24 KB |
| 🗐 4.赛事 (活动) 安全风险防控方案    | 2023/02/02 12:25 | DOC 文档     | 24 KB |
| 🗐 5.赛事 (活动) 突发事件应急预案    | 2023/02/02 12:25 | DOC 文档     | 24 KB |
| 回 6.赛事 (活动) 运营单位相关材料和专业 | 2023/02/02 12:25 | DOC 文档     | 24 KB |
| 回 7.其他资料                | 2023/02/02 12:25 | DOC 文档     | 24 KB |
| 횓 项目征集信息表 (盖章)          | 2023/02/02 12:37 | WPS PDF 文档 | 23 KB |

### \*材料内容根据<u>《向社会公开征集2023年</u> <u>琼澳交流体育赛事活动项目的公告》</u>要 求进行整理,文件大小**不超过20M**。

#### 将压缩包发送至微信【文件传输助手】中

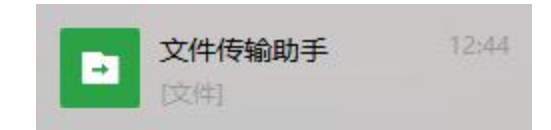

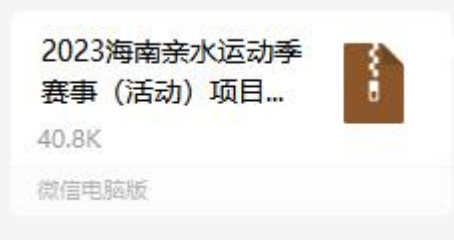

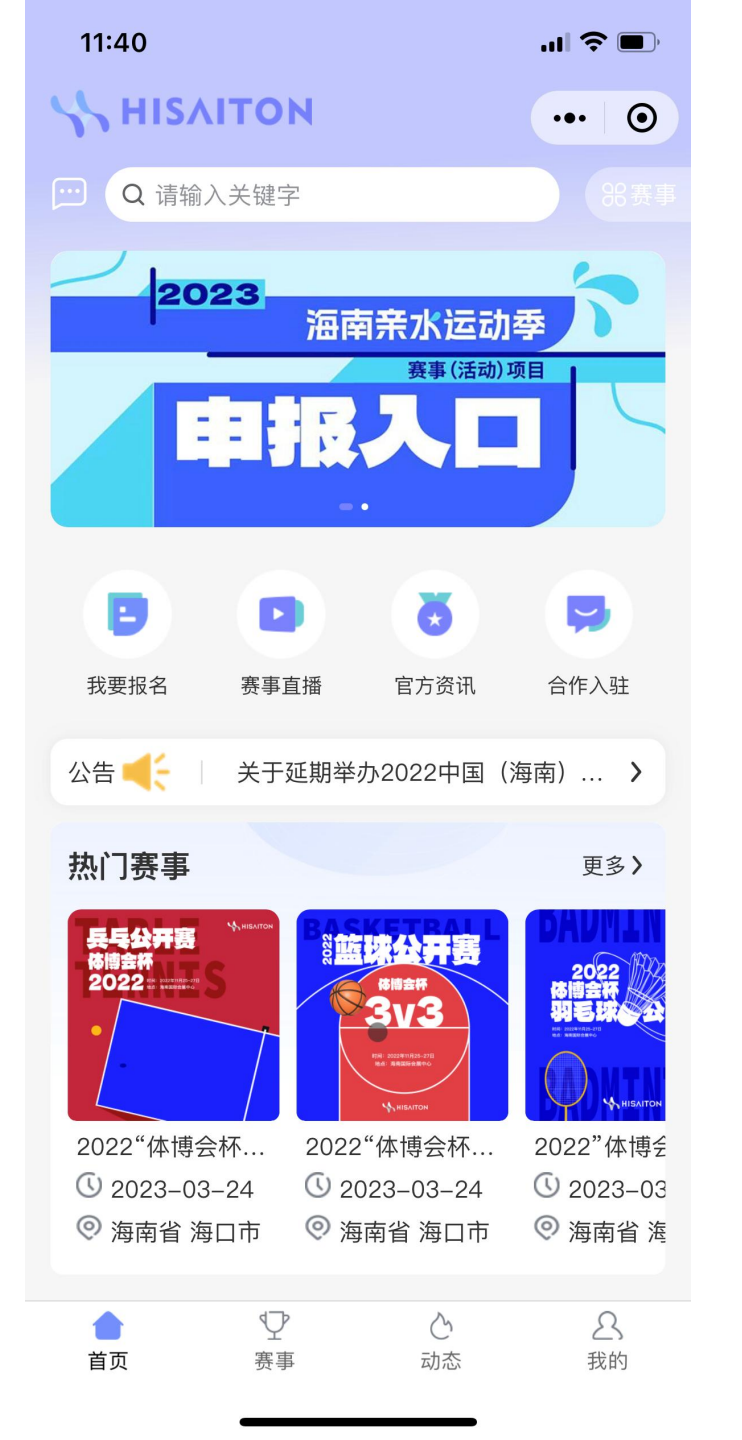

## 第二步: 进入海赛通平台

长按识别下方二维码, 扫码进入海赛 通平台首页。

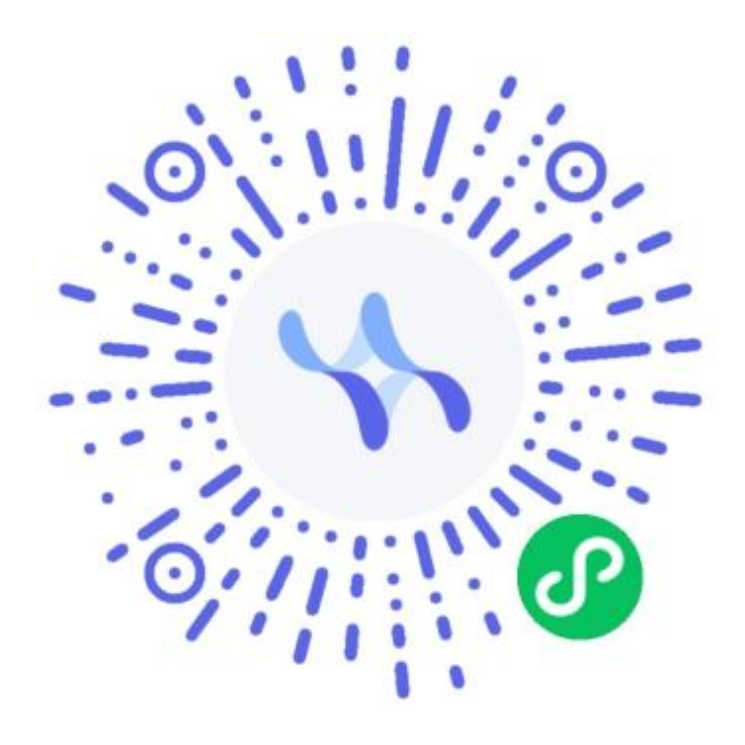

| 11:04                                          |                                                                             | 2.0<br>KB/                                                                |                                                                                                    |   | 11:05    |                        |
|------------------------------------------------|-----------------------------------------------------------------------------|---------------------------------------------------------------------------|----------------------------------------------------------------------------------------------------|---|----------|------------------------|
|                                                | 个人中                                                                         | 心                                                                         | ••• •                                                                                                    | < | 登录       | ••• 0                  |
|                                                | <b>、击登录</b><br><sup>录体验更多功能</sup>                                           |                                                                           | ۲                                                                                                    |   |          |                        |
| 0<br>余额                                        | 0<br>收藏                                                                     | ł                                                                         | <b>0</b><br>优惠券                                                                                                    |   |          |                        |
| 我的订单                                           |                                                                             |                                                                           | 全部订单 >                                                                                                    |   |          |                        |
| <b>信</b><br>待付款                                | <b>一</b> 待审核                                                                | <b>七</b><br>已完成                                                           | ● ● < |   |          |                        |
| 我的功能                                           |                                                                             |                                                                           |                                                                                                    |   |          | 微信用戶微信授权登录             |
| <ul> <li>              会员等级<br/>会員等级</li></ul> | <ul> <li>戻事推广</li> <li>み事推广</li> <li>ひ收藏</li> <li>○○</li> <li>前息</li> </ul> | <ul> <li>ぼし余额</li> <li>公</li> <li>合作入驻</li> <li>広気</li> <li>広気</li> </ul> | 我的优惠券         我助中心         帮助中心         赛事申报                                                                                                    | [ | 微信授权     | ♣ 微信一键授权 2登录后才可进行更多操作哦 |
|                                                | 113764                                                                      |                                                                           | ATTIK                                                                                                    |   | 勾选       |                        |
|                                                |                                                                             | 心<br>动态                                                                   | <b>是</b><br>我的                                                                                                    |   | ○ 已阅读并同; | 意《服务协议》和《隐私协议》         |

e

## 第三步:平台授权登录

新用户需先授权登录: 进入"我的">"点击登录">"微信 一键授权"

#### \*老用户可跳过这一步

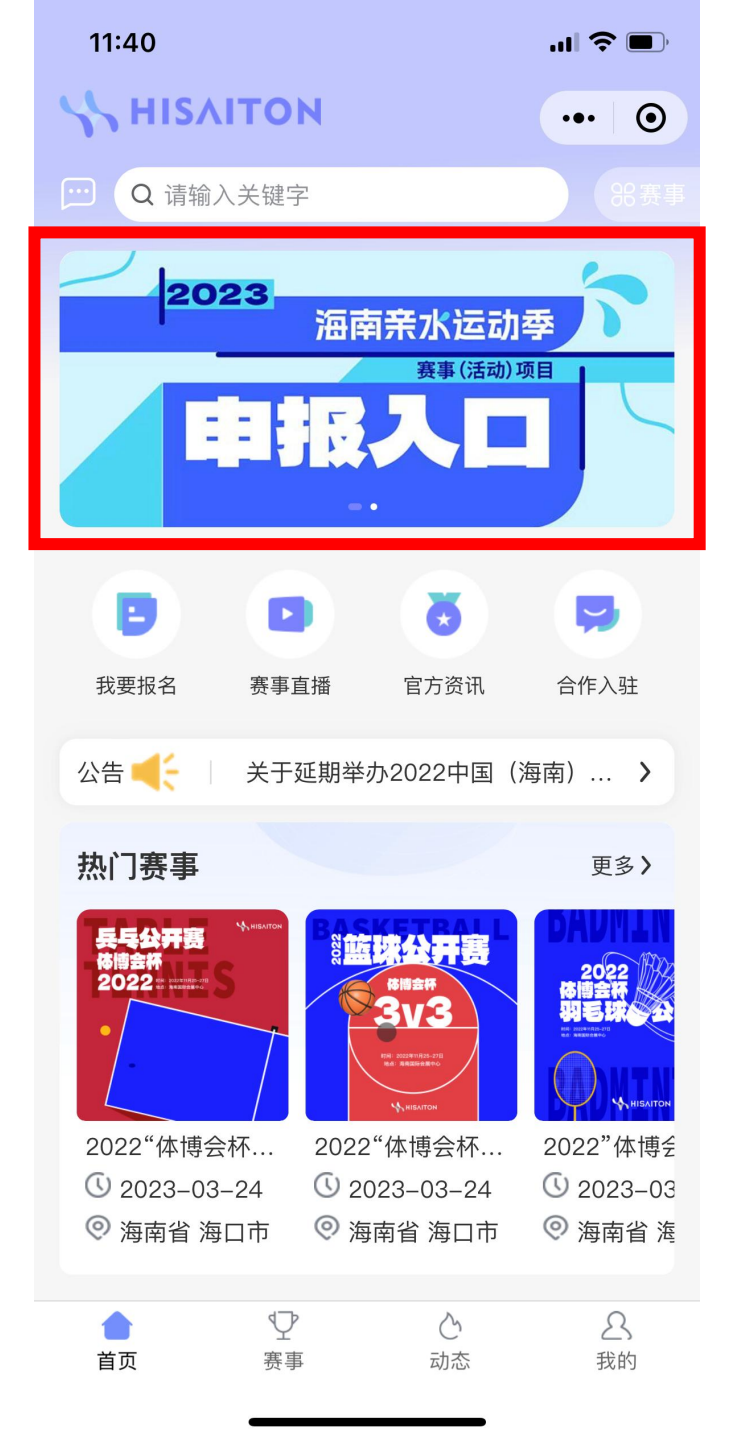

### 第四步: 进入申报页面

①进入海赛通小程序【首页】
②点击顶部轮播图片【海南省2023年琼澳交
流体育赛事活动项目申报入口】
③进入项目申报页面

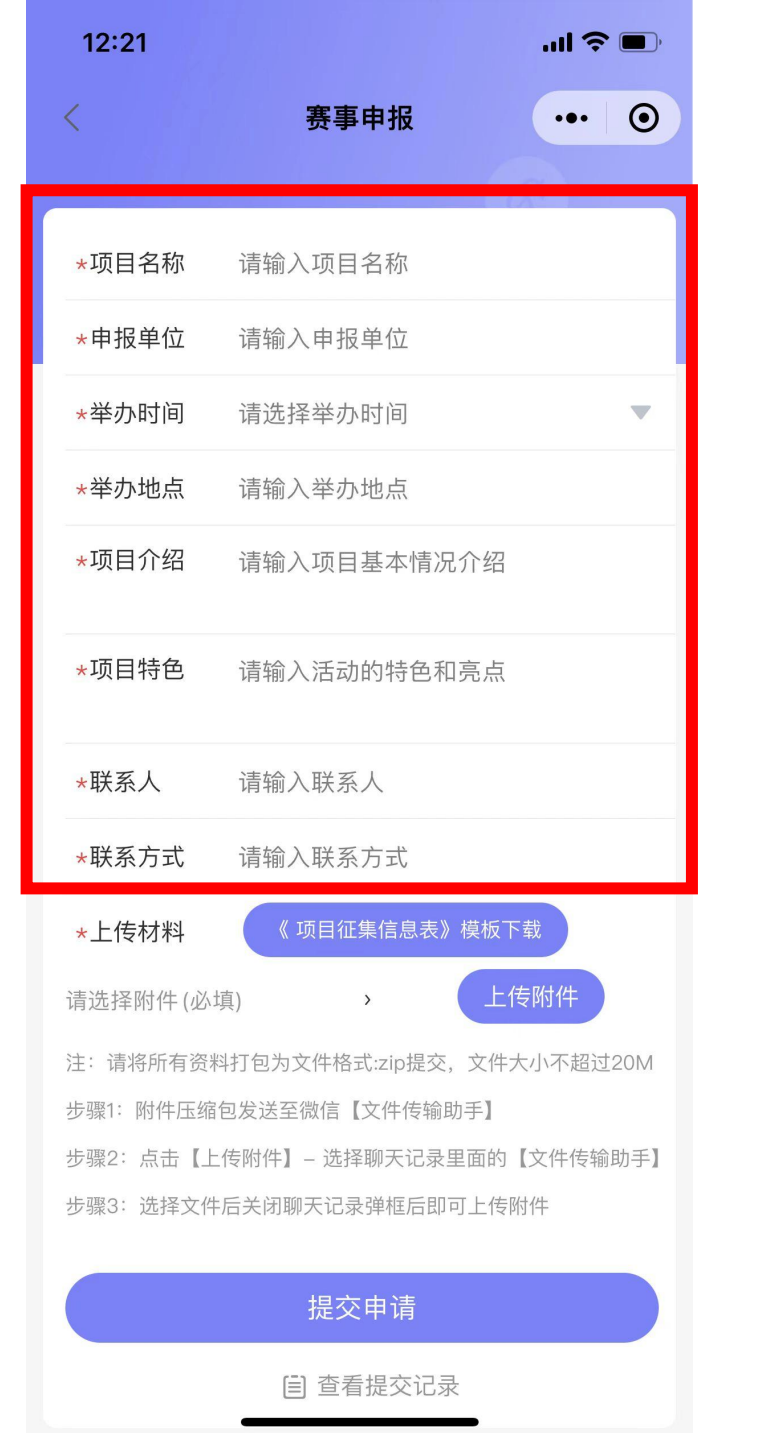

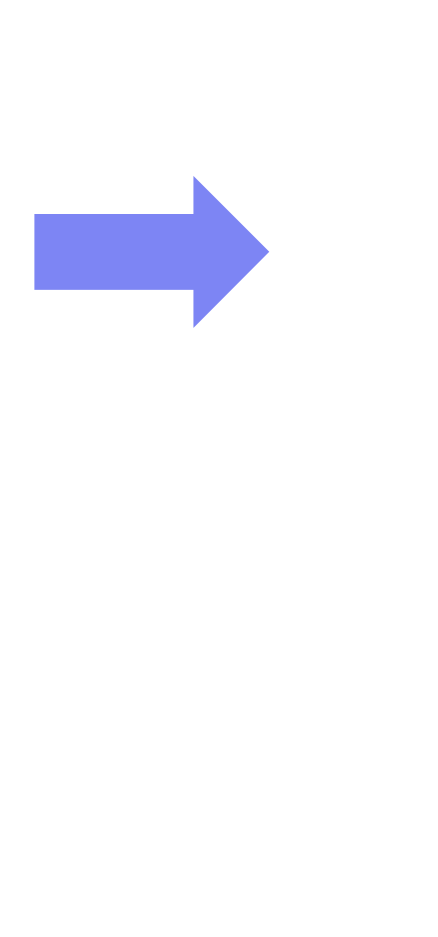

## 第五步:填写申报基础信息

根据申报项目内容输入项目名称、申 报单位、举办时间、举办地点、项目 介绍、申报陈述、联系人及联系方式。

注:带\*为必填项

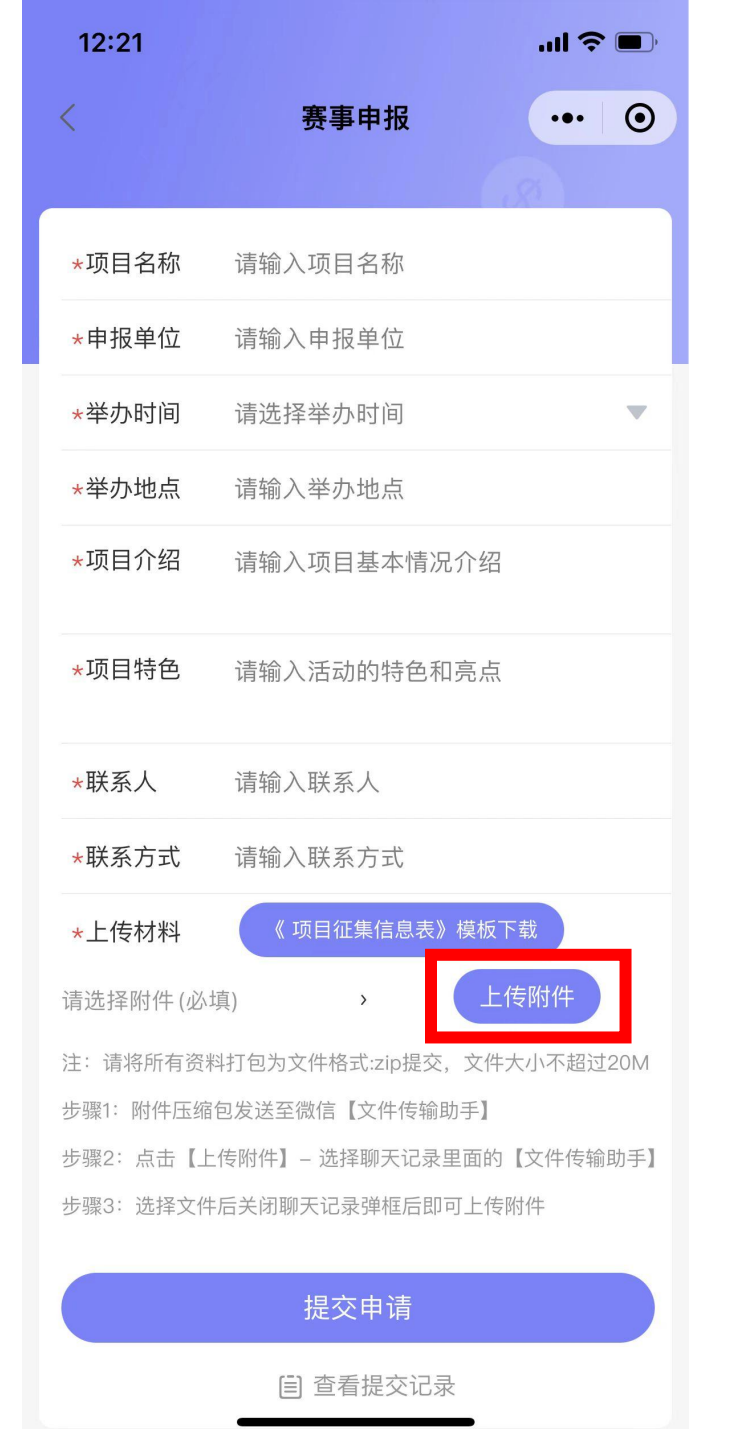

## 第六步:上传申报材料

- ① 申报填报页内点击【上传附件】;
- ② 在微信聊天记录中选择【文件传输助手】里提前 上传的压缩包文件;
- ③ 选择文件后点击右下角【确定】,即上传成功。

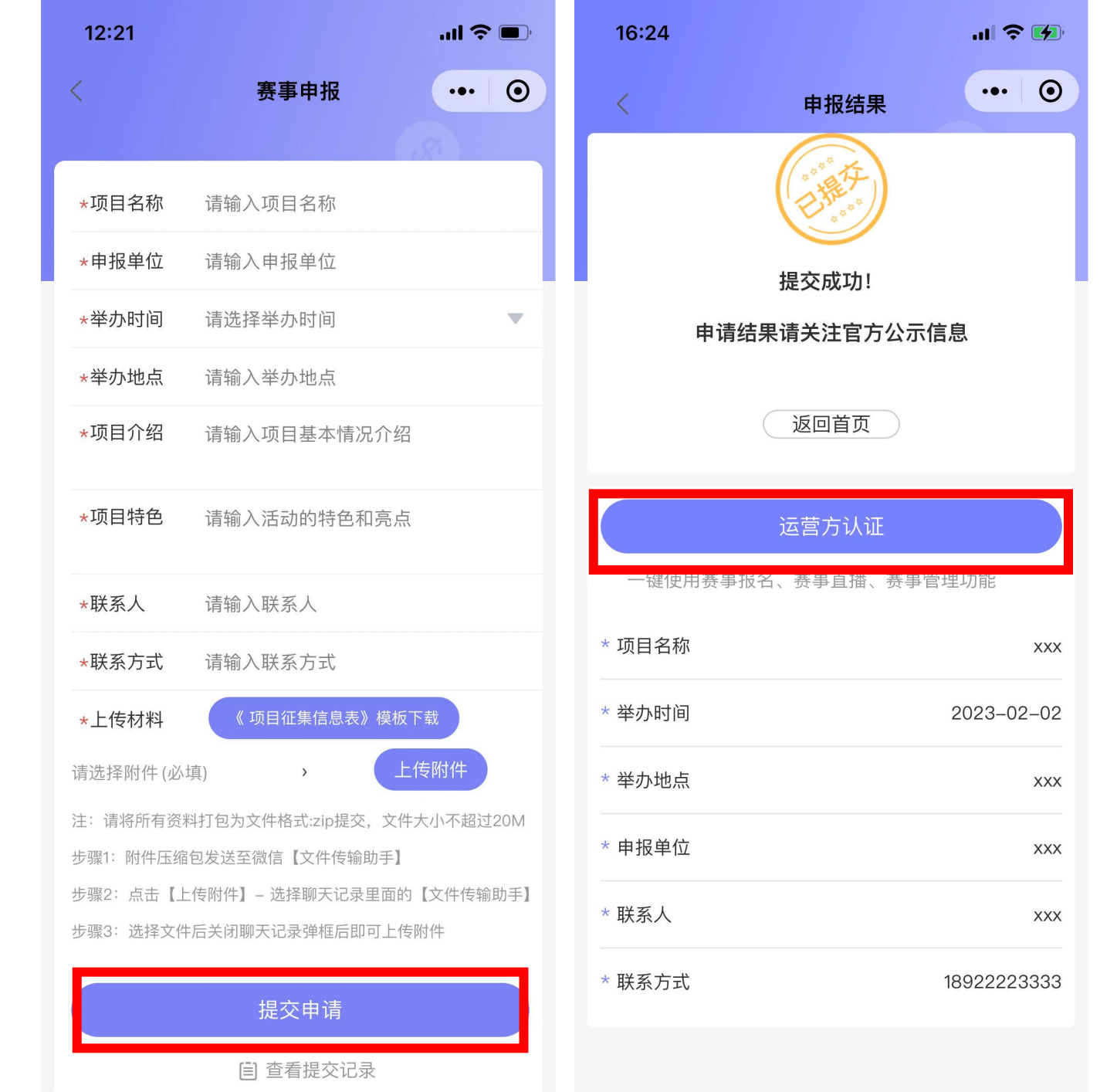

## 第七步: 确认信息提交

确认信息无误提交申请即可。 需要其他赛事服务的可进行【运营方 认证】,通过认证后即可使用平台赛 事报名招募等服务。

| 16:32                                           |                  |                                                                                                    | ''II 🕹 🔲                                       |
|-------------------------------------------------|------------------|----------------------------------------------------------------------------------------------------|------------------------------------------------|
|                                                 | ΙΤΟΝ             |                                                                                                    | ••• •                                          |
| D Q 请输入                                         | 关键字              |                                                                                                    | 88赛事                                           |
| <b>福雲江</b><br>赛事服务平<br>海量赛事                     | 2台<br>-站通        |                                                                                                    | <b>HISAITON</b>                                |
| 主我要报名                                           | トレント             | <b>文</b><br>官方资讯                                                                                                    | <b>,</b><br>合作入驻                               |
| 公告 🗲 🗌                                          | 关于延期举            | 些办2022中国                                                                                                    | (海南) >                                         |
| 热门赛事                                            |                  |                                                                                                    | 更多》                                            |
| <b>長乓公开語</b><br>体間会杯<br>2022 == kantetee<br>・   | W HEATTON        | は<br>本<br>は<br>は<br>ま<br>子<br>る<br>い<br>さ<br>ま<br>で<br>も<br>、<br>の<br>は<br>ま<br>で<br>る<br>い<br>る<br>、<br>の<br>も<br>、<br>の<br>も<br>、<br>の<br>も<br>、<br>の<br>も<br>、<br>の<br>も<br>の<br>も<br>の<br>し<br>の<br>も<br>の<br>も<br>の<br>る<br>し<br>の<br>る<br>の<br>る<br>し<br>の<br>も<br>の<br>る<br>る<br>の<br>る<br>の<br>る<br>の<br>る<br>の<br>る<br>の<br>る<br>る<br>る<br>の<br>る<br>の<br>る<br>る<br>の<br>る<br>る<br>る<br>の<br>る<br>の<br>る<br>の<br>る<br>の<br>る<br>る<br>る<br>の<br>る<br>の<br>る<br>る<br>る<br>ろ<br>る<br>ろ<br>る<br>ろ<br>の<br>る<br>ろ<br>る<br>ろ<br>ろ<br>ろ<br>ろ<br>ろ<br>ろ<br>ろ<br>ろ<br>ろ<br>ろ<br>ろ<br>ろ<br>ろ | 2022<br>保護会符<br><b>列石 ISP</b><br>E MENTER      |
| 2022"体博会                                        | 杯 202            | 2"体博会杯                                                                                                    | 2022"体博会                                       |
| <ul> <li>♥ 2023-03-</li> <li>♥ 海南省 海</li> </ul> | -24 ①2<br>口市 ◎ 氵 | 2023–03–24<br>每南省 海口市                                                                                                    | <ul> <li>♥ 2023-03</li> <li>● 海南省 海</li> </ul> |
|                                                 | Ŷ                | Č                                                                                                    | 2                                              |

## \*查看申报结果 ①在公示期进入海赛通小程序【首页】 ②点击【官方资讯】按钮 ③进入官方资讯页面,点击【官方发

布】栏目即可查看申报公示结果

# 技术咨询: 客服电话: 188 8956 0275 客服微信:

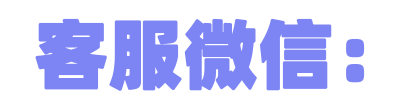

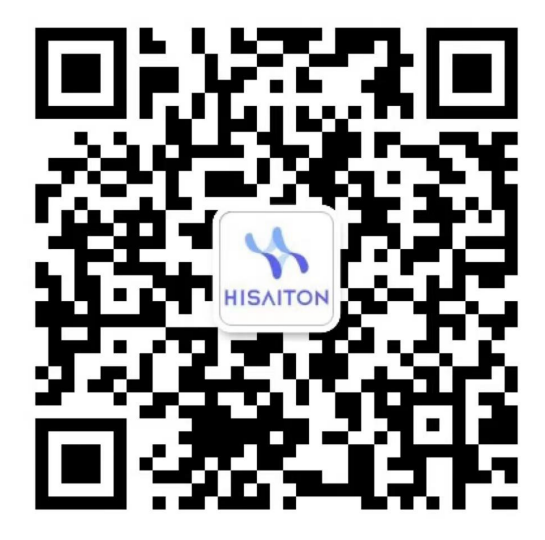

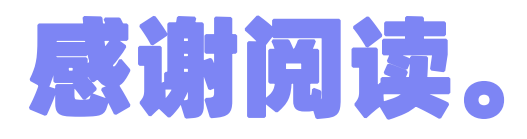